## 新疆电力微信公众号交费及账单查询指引

## 一、关注、进入公众号

1. 通过微信搜索"国网新疆电力有限公司"公众号,关注并进入公众号,点击【线上交费】。
 2. 点击【线上交费】后进入到"网上国网"快捷交费、小程序首页。

详见下图:

| 10:5 | 6                                                               | .11 5G 🔳 | (11:09)                                                     |
|------|-----------------------------------------------------------------|----------|-------------------------------------------------------------|
| <    | 国网新疆电力有限公司 🕅                                                    | R        | 网上国网·新疆维吾尔自治区 - ··· O                                       |
|      | 星期五 17:23                                                       |          | 点击登录<br>登录后可查若个人信息                                          |
| ۲    | 国网新疆电力 95598 欢迎您!<br>感谢忽关注国网新疆电<br>力 95598 公众帐号! 在<br>这里您可以进行电量 |          |                                                             |
|      |                                                                 |          | 随时可缴 及时到账 账单查询                                              |
|      |                                                                 |          | <ul> <li>交电费</li> <li>告别排队,电费快速到账</li> <li>立即交费</li> </ul>  |
|      |                                                                 |          | <ul> <li>図 电费账单</li> <li>用电账单,一目了然</li> <li>立即資資</li> </ul> |
| ١    | 营业厅 线上交费                                                        | = 使用指南   | S 24小时供电服务热线 95598                                          |

## 二、查询电力客户信息、交电费/购电

1. 已注册过"网上国网"APP的客户,进入小程序首页,只需选择【点击登录】,再完成【手机号一键登录】即可。

未注册"网上国网"APP的客户,【点击登录】后需选择【其他手机号登录】,填写信息后,再点击【手机号一键登录】,则可以同时完成"网上国网"APP注册、登录。

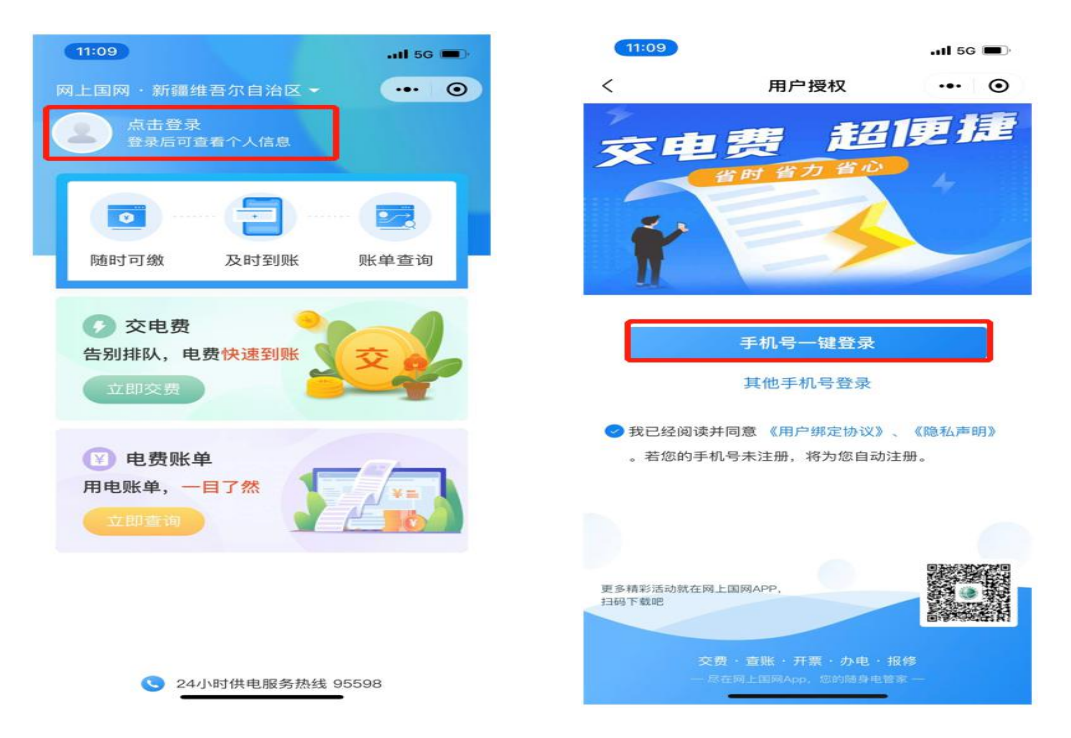

2. 登录后,如果之前尚未在"网上国网"绑定用电户号,可以点击【随时可缴】或者【立即交费】后, 在【交电费】页面输入框输入十位数用电户号(即客户编号、户号),点击【去交费】后进入支付页面(步骤详见二-4)。

详见下图:

| 12:16I 5G                                                                                                    | 12:16 - all 56 1               | - |
|----------------------------------------------------------------------------------------------------|--------------------------------|---|
| 网上国网·新疆维吾尔自治区 - ••• ③<br>② 您好,欢迎使用网上国网 ③                                                                                                    |                                | 0 |
| 回         一         一         一         一         一         一         一         一         1         1         1         1         1         1         1         1         1         1         1         1         1         1         1         1         1         1         1         1         1         1         1         1         1         1         1         1         1         1         1         1         1         1         1         1         1         1         1         1         1         1         1         1         1         1         1         1         1         1         1         1         1         1         1         1         1         1         1         1         1         1         1         1         1         1         1         1         1         1         1         1         1         1         1         1         1         1         1         1         1         1         1         1         1         1         1         1         1         1         1         1         1         1 <th1< th=""> <th1< th=""> <th1< th=""> <th1< th=""></th1<></th1<></th1<></th1<> | 所在地区<br>新疆维吾尔自治区               | > |
| <ul> <li>交电费</li> <li>告别排队,电费快速到账</li> <li>立即交费</li> </ul>                                                                                                    | 用电户号<br>请输入用电户号<br><b>去交</b> 废 |   |
| <ul> <li>● 电费账单</li> <li>用电账单, 一目了然</li> <li>立即查询</li> </ul>                                                                                                    |                                |   |
| 24小时供由服务执线 95598                                                                                                    |                                |   |

3. 登录后,如果已在"网上国网"绑定用电户号,在点击【随时可缴】或者【立即交费】后,将弹出 【交电费】页面,直接选择本次要交费的用电户号,进入支付页面(步骤详见二-4)。

注:也可以为其他用电户号交费,点击【为其他户号交费】,在弹出页面,输入框输入十位数用电户 号(即客户编号、户号),点击【去交费】后进入支付页面(步骤详见二-4)。

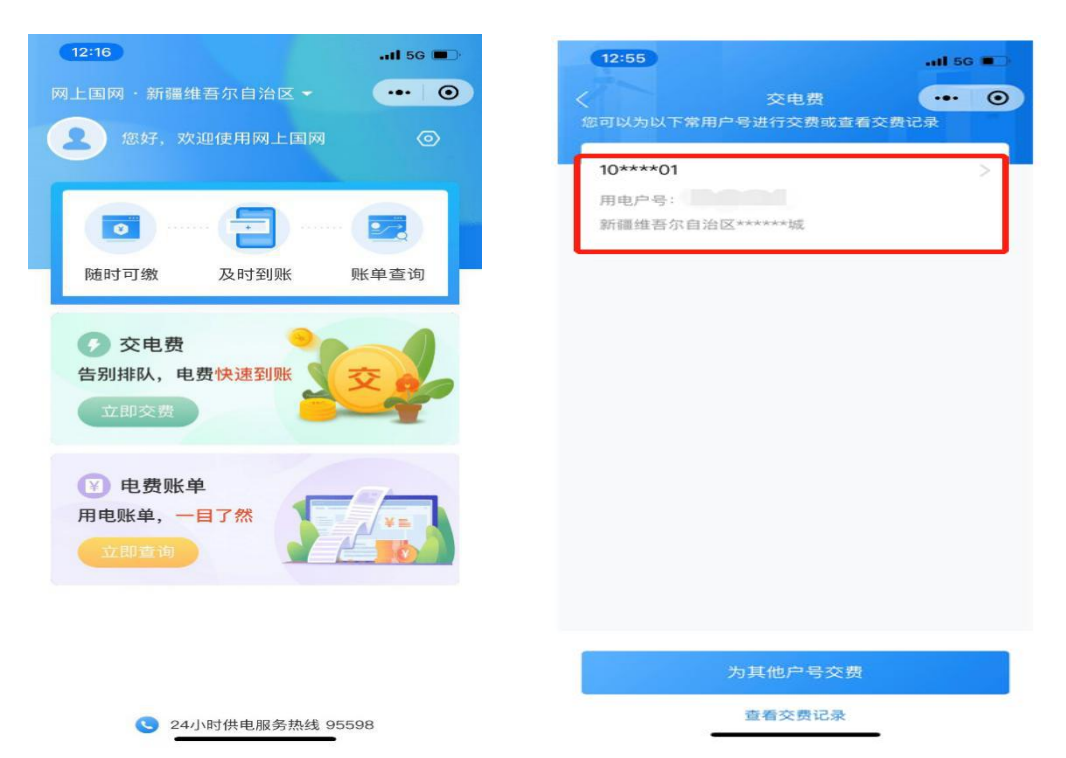

4. 进入支付页面,核对用电户号、客户名称等信息无误后,请在【输入金额】中输入相应的交费/购 电金额,点击【立即支付】后,在【确认支付】界面,再次核对交费/购电金额无误,点击【确认支付】, 进入密码输入界面,输入微信支付密码,交费/购电成功。

| 12:33                                |                |                 | l 5G 🔳                                                    |
|--------------------------------------|----------------|-----------------|-----------------------------------------------------------|
|                                      |                | 费               | ••• • •                                                   |
| 户号信息<br>用电地址<br>缴费单位<br>账户余额<br>应交金额 | 新              | 疆维吾尔自:<br>网新疆乌鲁 | │10****01<br>治区******城<br>木齐供电公司<br>¥0.00<br><b>¥0.00</b> |
| 输入金额<br>¥ 20                         | ¥30            | ¥ 50            | ¥ 100                                                     |
| ¥ 0.1<br>交费返一倍积                      | <del>、</del> 分 |                 |                                                           |
|                                      |                |                 |                                                           |
| 多交0.9元,预计证                           | 氢1个积分          |                 | 查看详情>                                                     |
| 实付金额:¥(                              | 0.10           |                 | 立即支付                                                      |

| 12:33             |                | II 5G 🔳 |
|-------------------|----------------|---------|
| <                 | 交电费            | ••• •   |
| 收款方               |                | 国家电网公司  |
| 支付金额              |                | ¥0.1    |
| 支付方式              |                |         |
| ② 微信支付<br>推荐微信用户( | 吏用             | 0       |
| ¢.                | 以上支付服务由电e宝平台提供 |         |
|                   |                |         |
|                   |                |         |
|                   |                |         |
|                   |                |         |
|                   |                |         |
|                   |                |         |
|                   |                |         |
|                   | 确认支付           |         |

| (12:33)  | 态由费                       | II 5G 🔳  | 12:33 |                | <b>1 5</b> G 🔳 |
|----------|---------------------------|----------|-------|----------------|----------------|
| 收款方      | 又屯贞                       | 国家电网公司   |       | 오 支付成功         |                |
| 支付<br>支付 | 请输入支付密码<br>国家电网<br>¥ 0.10 | 使用面容 0.1 |       | 国家电网<br>¥ 0.10 |                |
| 支付方式     |                           | · ● 零钱 > |       |                |                |
| 1        | 2                         | 3        |       |                |                |
| 4        | 5                         | 6        |       | 宫成             |                |
| 7        | 8                         | 9        |       | TR             |                |
|          | 0                         | •        |       |                |                |

5. 交费/购电成功后,可在首页点击【及时到账】,查看电费交纳情况。

或者在首页点击【立即交费】后,在弹出框点击【查看交费记录】,查看电费交纳情况。

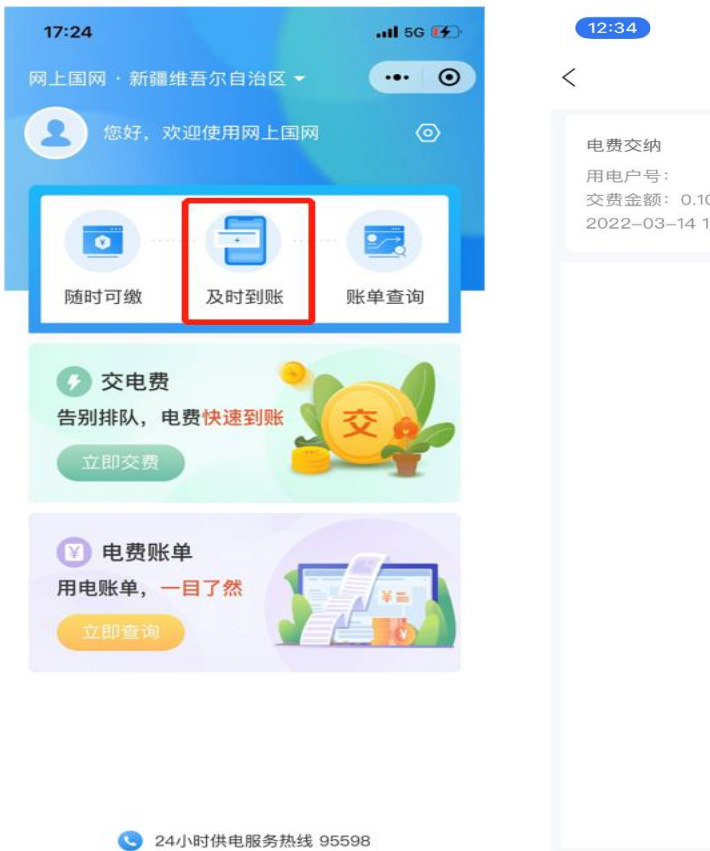

| 12:34                                       | 84        |       |
|---------------------------------------------|-----------|-------|
|                                             | 交电费       | ••• • |
| 电费交纳                                        |           | 已付款   |
| 用电户号:<br>交费金额: 0.10元<br>2022–03–14 12:33:14 | …共1户<br>8 |       |
|                                             |           |       |
|                                             |           |       |
|                                             |           |       |
|                                             |           |       |
|                                             |           |       |
|                                             |           |       |
|                                             |           |       |
|                                             |           |       |
|                                             |           |       |
|                                             |           |       |
|                                             |           |       |
|                                             |           |       |

## 三、查询电力客户账单信息

1. 在首页点击【账单查询】或者【立即查询】, 查看最新电费账单情况。

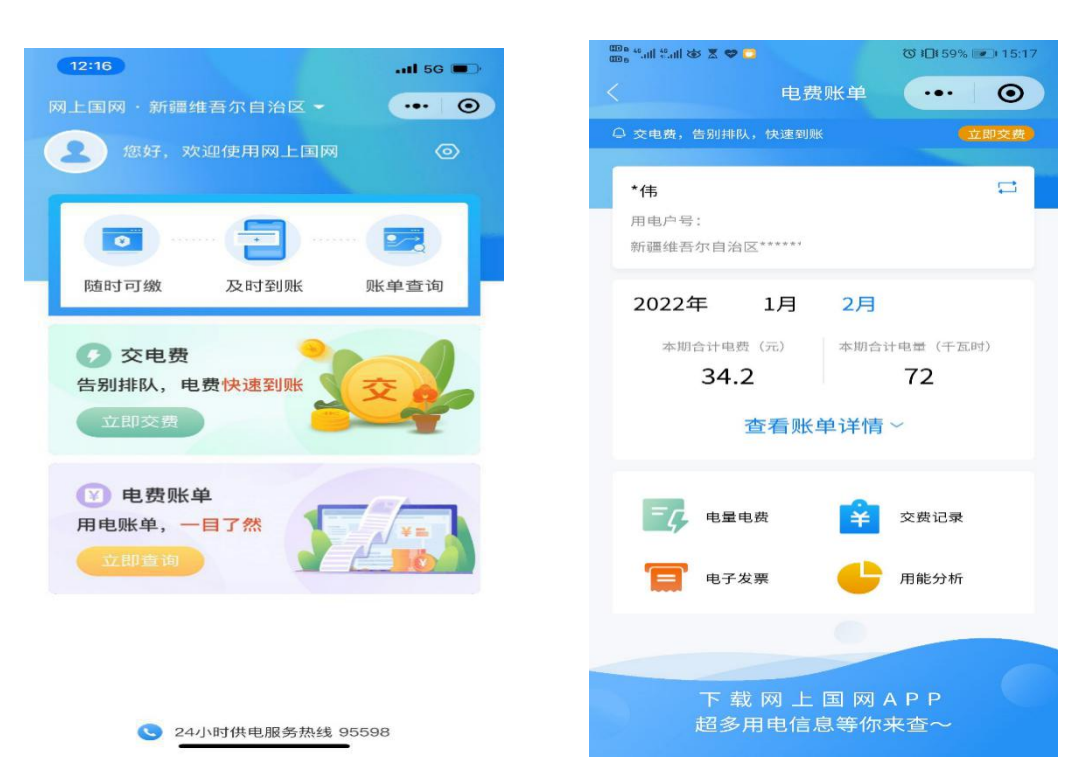

请您对我们的服务进行监督,您在业务办理过程中如有疑问,或 者对我们的服务有建议或意见,请及时登录"网上国网"手机 App 或 拔打国家电网有限公司 95598 供电服务热线进行咨询,我们将竭诚为 您服务。若您的诉求未得到及时响应,或者对我们的服务不满意,您 可致电国家能源局 12398 能源监管热线进行反映。

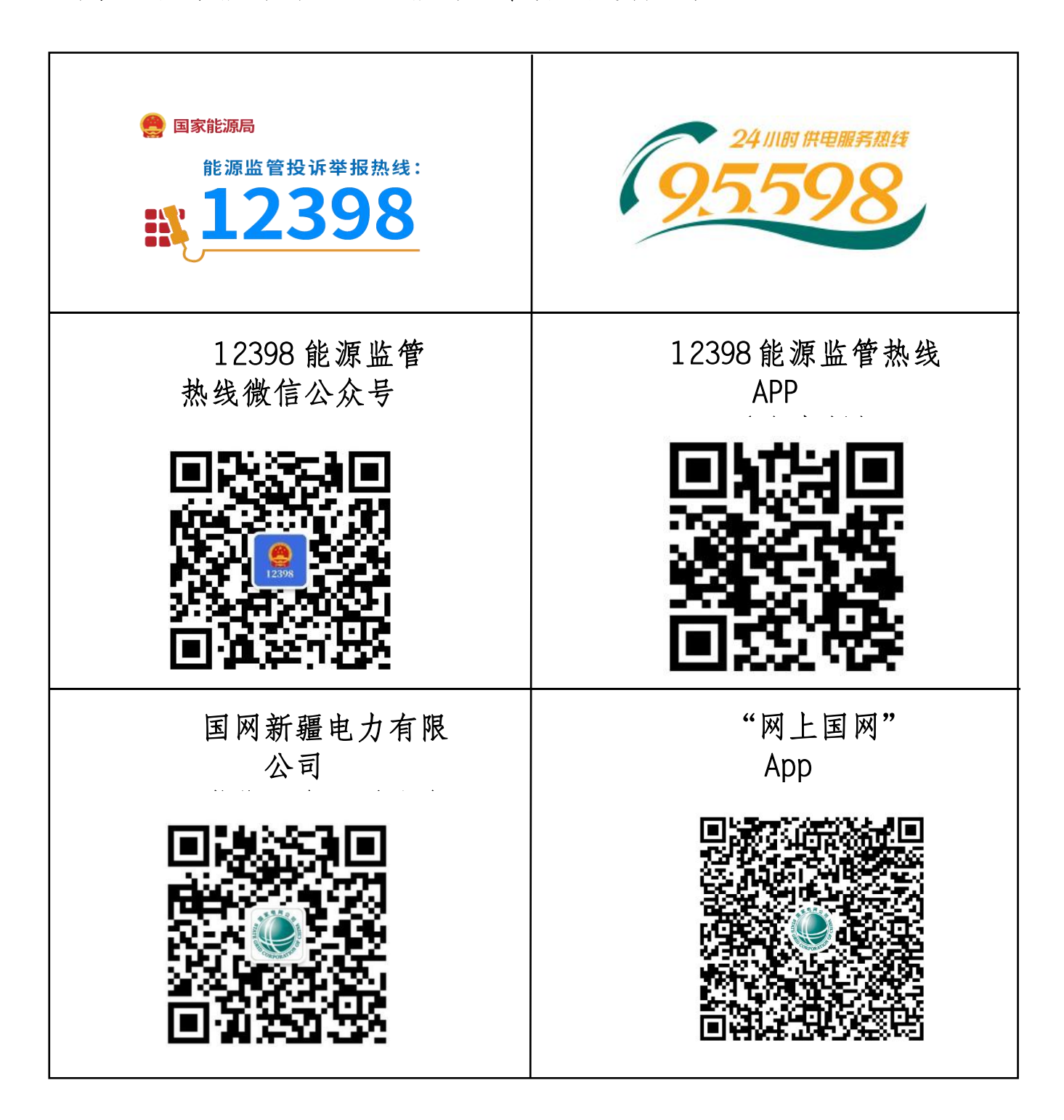